|       |                                                | ٨ |   |   |   | A |   |  |
|-------|------------------------------------------------|---|---|---|---|---|---|--|
|       |                                                | 4 | ٨ | 4 | A | 4 | ٨ |  |
|       |                                                | ٨ |   | ٨ |   | ٨ |   |  |
|       |                                                | 4 |   | 4 | ٨ | 4 | Δ |  |
|       |                                                | ٨ |   |   |   | ٨ |   |  |
|       |                                                | 4 |   | 4 | ٨ | 4 |   |  |
|       | To alithma allo and also an allo and data with | ٨ |   |   | > | ٨ |   |  |
|       | Tackling siloed channels and data with         | 4 |   | 4 | ٨ | 4 |   |  |
| Adobe | Marketo Engage & Dynamic Chat                  | ٨ |   |   |   | ٨ |   |  |
|       |                                                | 4 |   | 4 | ٨ | 4 |   |  |
|       |                                                | ٨ |   |   |   | ٨ |   |  |
|       | November 2 <sup>nd</sup> , 2023                | 4 |   | 4 |   | 4 |   |  |
|       |                                                | ٨ |   |   |   | ٨ |   |  |
|       |                                                | 4 |   | 4 | ٨ | 4 |   |  |
|       |                                                | ٨ |   | A |   | A |   |  |
|       |                                                | 4 | A | 4 | A | 4 | Δ |  |

# **Presenter introduction**

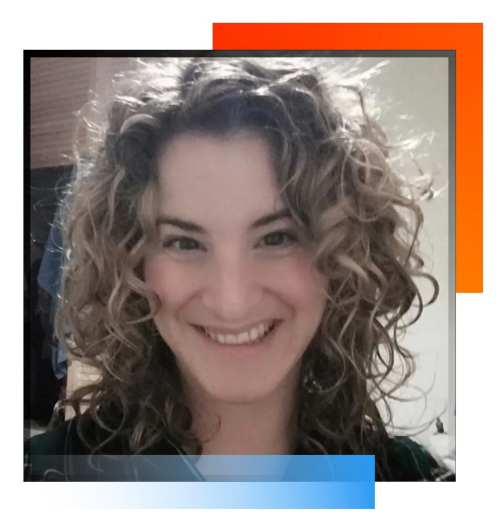

#### Sara Barriuso

Marketing Operations manager Cornerstone Ondemand https://www.linkedin.com/in/sarabarriuso1/

# What you will learn today

- 1. Easily **create Dialogues** for the primary use cases.
- 2. Expand the impact of your marketing campaigns across channels.
- 3. Tips and tricks to save you time in implementing Dynamic Chat, lessons learned along the way.
- 4. Showcasing success to drive organization-wide adoption.

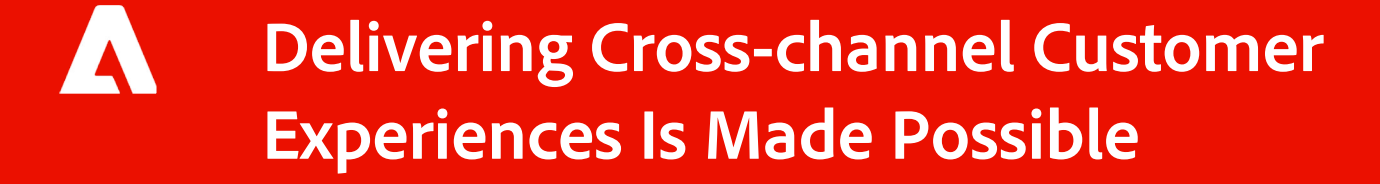

# Conversational engagement is more than a chatbot

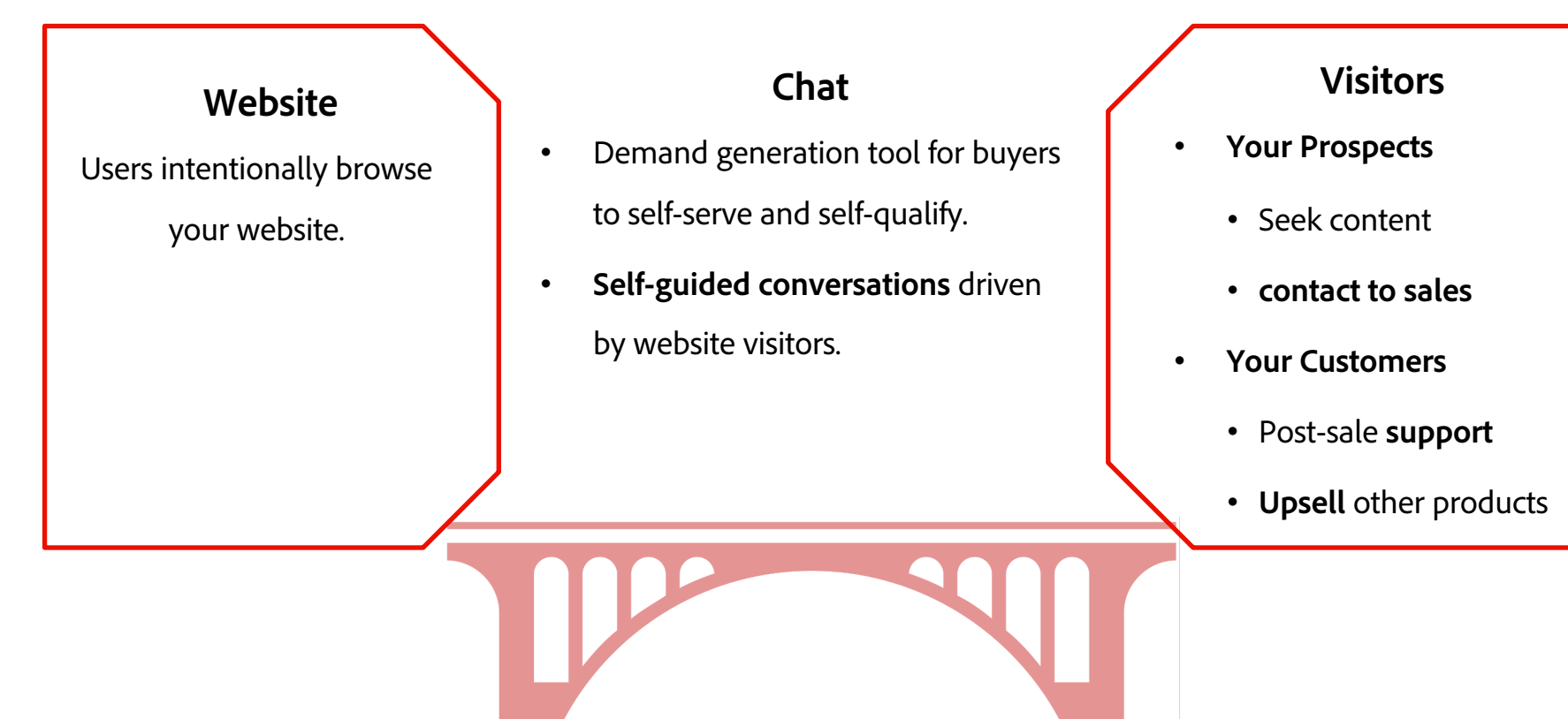

# What drove my organization to adopt Dynamic Chat

- Part of our Marketo Engage subscription (and everyone's!)
- Avoid sync issues
- Seamless targeting capabilities with Marketo Engage
- Easiness of use
- Clean interface to share with stakeholders

# Conversational engagement strategy by audience segment

#### **Unknown Prospects**

Goal 1: Generate new leads for sales

• User action: schedule a demo

#### Known leads/ Customers

Goal: Upsell and cross-sell

 User action: browse new content, schedule a demo

#### **Prospects & Customers**

Goal 1: Drive registrations for eventsand webinarsGoal 2: Extend marketing campaign

efforts

**Goal 3:** Target key companies(Accountbased Marketing)

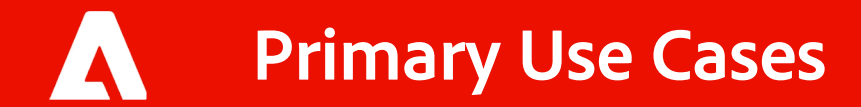

# New to conversational engagement?

#### Start building Dialogues for these use cases:

- Catch-all Demo Dialogue
  - Account-based marketing: Targeting key accounts, e.g., buyers by industry segment
- Event/webinar registration promotion
- Extended campaign content engagement
- Customer upselling

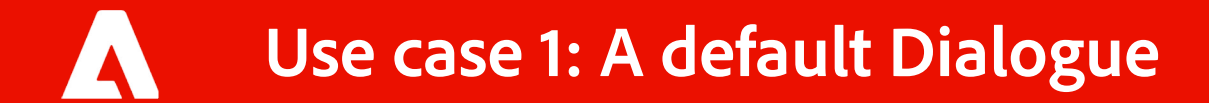

# Use case 1: A default Dialogue for catch-all

#### Goals:

- Encourage demo request submission.
- Give an initial option to all audiences.

#### Where to start:

• Dive into your 'Contact Us' email inbox to identify common themes and bucket them into Dialogue options that apply to your site visitors.

#### What this looks like in Dynamic Chat:

• A catch-all Dialogue with 5 initial answers(suggested).

#### Why this works:

- Visitors want more info about our products [Nurturing stage]
- They want product support. [Customers]
- They want to buy/ talk to sales/demo. [Prospects]
- They want to partner with us. [Partner]
- They want to work for the company. [Talents]

| Cornerstone bot                                   |
|---------------------------------------------------|
| Welcome friend! 🌍 What can I help you with today? |
| I want to work at Cornerstone                     |
| I want to know more about Cornerstone             |
| I want to connect with a Cornerstone rep          |
| <b>I</b> am looking for partnership               |

#### Adobe

# Plot a conversation flow of a default Dialogue

#### Flowchart

- 1. Build the Dialogue as a flowchart.
- 2. Share it with stakeholders to collect feedback.
- 3. Implement feedback in the flowchart.

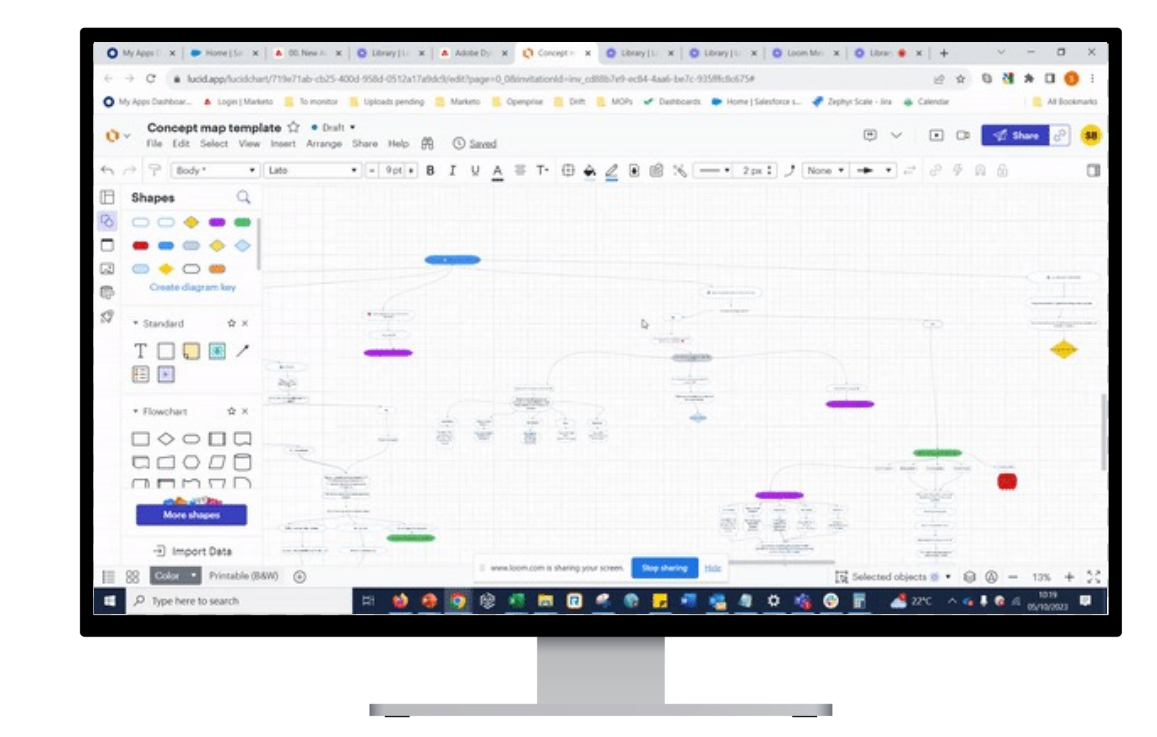

# **Demo:** Create a default Dialogue in Dynamic Chat

| ← → C ≜ experience.ac                  | lobe.com/#/@cornerstoneondemand/so:sona                                            | ır6/dynamic-chat/dialogues/70c240a7-ef66-48db-98bc-6b6fc4fa77b4 🔍 🖄 🏚 🔲 🕻                                         |
|----------------------------------------|------------------------------------------------------------------------------------|----------------------------------------------------------------------------------------------------|
| O My Apps Dashboar 🔥 Login             | Marketo 📙 To monitor 📒 Uploads pending                                             | 🧧 Marketo 📒 Openprise 📒 Drift 📒 MOPs 💉 Dashboards 🗢 Home   Salesforce s 👎 Zephyr Scale - Jira 🐞 Calendar 📒 All Bo |
| Adobe Dynamic Chat                     |                                                                                    | sonar6 🗰 🚱 🧍                                                                                                    |
| Automated chat  Dialogues              | ▲ Dialogues > testdemo                                                             | ··· (Publish Chang                                                                                                |
| Conversational Flows                   | <ul> <li>Published with draft</li> <li>Audience Stream Oppigner Reports</li> </ul> | Settings                                                                                                    |
| ✓ ○ Live chat                          |                                                                                    | Tyrrat                                                                                                    |
| Agent inbox                            | Rules                                                                              | IIII (c) (c) Include v https://www.comestoneondemand.com/es/?utm_campaign=statectdemo                             |
| ✓ ▲ Generative AI                      |                                                                                    |                                                                                                    |
| Assisted responses                     | All rules                                                                          | C Add URL                                                                                                    |
| ✓ 🛗 Meetings                           | Events                                                                             | Events                                                                                                    |
| Meetings                               | II Scroll percentage +                                                             |                                                                                                    |
| ∽ 📶 Analytics                          | II Time on page +                                                                  | Drog and drop an event here                                                                                       |
| Global performance                     | I Time on site +                                                                   |                                                                                                    |
| Meeting performance                    | Attributes                                                                         | Attributes                                                                                                    |
| Live chat performance                  | # Account Industry +                                                               | Include all v of these X                                                                                          |
| Agent management                       | II Account Owner ID +                                                              | Image and drop on attribute here         Select values         X                                                  |
| Routing rules                          | ii Annual Revenue +                                                                | Add group                                                                                                    |
| Chatbot settings                       | ii Billing Address +                                                               |                                                                                                    |
| Conversational Flow settings           | ii Billing City +                                                                  | / www.Joom.com is sharing your screen. Stop sharing Hide                                                          |
| aning for exc-unineucontent.experience |                                                                                    |                                                                                                    |

# **Exercise:** Create a default Dialogue in Dynamic Chat

#### **Dynamic Chat**

- 1. Build the Dialogue and create a testing link
- 2. Add a goal to track the conversions(e.g. demo request submission).
- 3. Have 2-3 people test it and collect feedback
- 4. In **"Audience"**, add a web page URL in "Target" to indicate where the Dialogue will show up.

\_\_\_\_\_

- 5. In **"Settings"**, add the campaign name, description, priority, and language.
- 6. Click "Publish".

#### Marketo Engage

- 1. Create your tracking Smart Campaign.
- In "Smart List", use a "Reaches Dialogue Goal" trigger.
   Use the same goal(e.g. Demo Request) you used Dialogue
- 3. In **"Flow",** include a "Chae Program Status" step to track conversion.
- 4. The source will show as 'dynamicChat'. You can update the name.

5. Re-test your tracking Smart Campaign when it is live.

# Level Up: A default Dialogue for Account-based Marketing

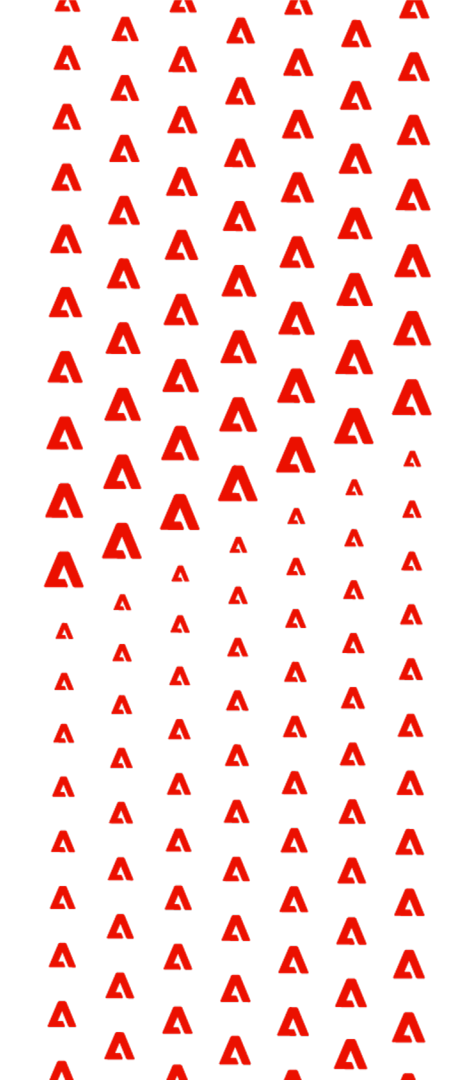

# Level up: Account-based marketing Dialogue for targeted industries

Industry-targeted conversations to provide useful content to visitors.

| Cornerstone bot X                                                   | 1. Connecting employee goals with business outcomes       | APM Construction DEMO  |
|---------------------------------------------------------------------|-----------------------------------------------------------|------------------------|
|                                                                     | 2. Individualized career growth & development             |                        |
| I want to know more about Cornerstone                               | 3. Equipping employees with engaging and relevant content | ABM Higher Ed DEMO     |
| Great! I'm here to help you understand how Cornerstone is           | 4. Optimized talent development with                      | ABM Credit Unions DEMO |
| helping healthcare organizations<br>address critical compliance and | personalized learning                                     | ABM Media DEMO         |
| workforce challenges with powerful,<br>integrated talent management |                                                           | ABM Pharma DEMO        |
|                                                                     |                                                           | ABM Finance DEMO       |
| area below that is most interesting to you?                         |                                                           | ABM Tech DEMO          |

# **Demo:** Create a Dialogue for account-based marketing

| Adobe Dynamic Chat           |           |                        |                               |                            | corners                     | toneondemand2 | 0 🕴 🧐           |
|------------------------------|-----------|------------------------|-------------------------------|----------------------------|-----------------------------|---------------|-----------------|
| ✓ □ Automated chat           | Dialogues |                        |                               |                            |                             |               | Create Dialogue |
| Dialogues                    |           |                        |                               |                            |                             |               |                 |
| Conversational Flows         | Q abm     | ×                      |                               |                            |                             |               |                 |
| ✓ O Live chat                | Priority  | Name                   | Status                        | Created                    | Last Updated                | Updated By    |                 |
| Agent inbox                  | 12        | ABM Higher Ed DEMO     | Published                     | August 1, 2023 at 3:20 PM  | October 18, 2023 at 1:14 PM | Sara B        |                 |
| ✓ A Generative AI            | 13        | ABM Credit Unions DEMO | <ul> <li>Published</li> </ul> | August 1, 2023 at 3:18 PM  | October 17, 2023 at 4:00 PM | Sara B        |                 |
| Assisted responses           | 18        | ABM Media DEMO         | <ul> <li>Published</li> </ul> | August 1, 2023 at 3:20 PM  | October 17, 2023 at 3:59 PM | Sara B        |                 |
| ✓ ⅲ Meetings                 | 19        | ABM Pharma DEMO        | Published                     | August 1, 2023 at 3:19 PM  | October 17, 2023 at 3:59 PM | Sara B        |                 |
| Meetings                     | 20        | ABM Finance DEMO       | Published                     | August 1, 2023 at 3:11 PM  | October 17, 2023 at 3:59 PM | Sara B        |                 |
| ✓ "Ⅱ Analytics               |           |                        |                               |                            |                             |               |                 |
| Global performance           | 21        | ABM Tech DEMO          | <ul> <li>Published</li> </ul> | August 1, 2023 at 3:20 PM  | October 17, 2023 at 3:59 PM | Sara B        |                 |
| Meeting performance          | 22        | Learning US DEMO       | <ul> <li>Published</li> </ul> | August 1, 2023 at 3:18 PM  | October 17, 2023 at 3:59 PM | Sara B        | •••             |
| ✓ ✿ Configuration            | 23        | Corporate UK DEMO      | Published                     | August 1, 2023 at 3:21 PM  | October 17, 2023 at 3:59 PM | Sara B        |                 |
| Agent management             | 24        | Corporate FR DEMO      | <ul> <li>Published</li> </ul> | August 1, 2023 at 3:18 PM  | October 17, 2023 at 3:59 PM | Sara B        |                 |
| Routing rules                | 25        | Corporate ES DEMO      | Published                     | August 1, 2023 at 3:20 PM  | October 17, 2023 at 3:59 PM | Sara B        | •••             |
| Chatbot settings             | 26        | Corporate DE DEMO      | Published                     | August 1, 2023 at 3:20 PM  | October 17, 2023 at 3:59 PM | Sara B        |                 |
| Conversational Flow settings |           | Company CE DEMO        | <ul> <li>Dublished</li> </ul> | August 1, 2022 - + 2 10 DM | 0-+-L                       | <b>0</b>      |                 |

# **Exercise:** Create a Dialogue for account-based marketing

#### **Dynamic Chat**

- 1. Clone the "default Dialogue" and rename it
- 2. In **"Stream Designer"**, adapt Dialogue messages to the target industry (only one stream + the initial question).
- 3. Have 2-3 people test the Dialogue and collect feedback
- 4. Create a testing link and share it.
- In "Audience", add a web page URL where the Dialogue will display and update the target to the industry you want.
- In "Settings", add the campaign name, description priority, and language.
- 7. Click "Publish".

#### Marketo Engage

- 1. Create your tracking Smart Campaign and test the goal.
- 2. Re-test the tracking Smart Campaign after publishing the Dialogue.

# **Preview:** Default Dialogue vs. account-based marketing Dialogue

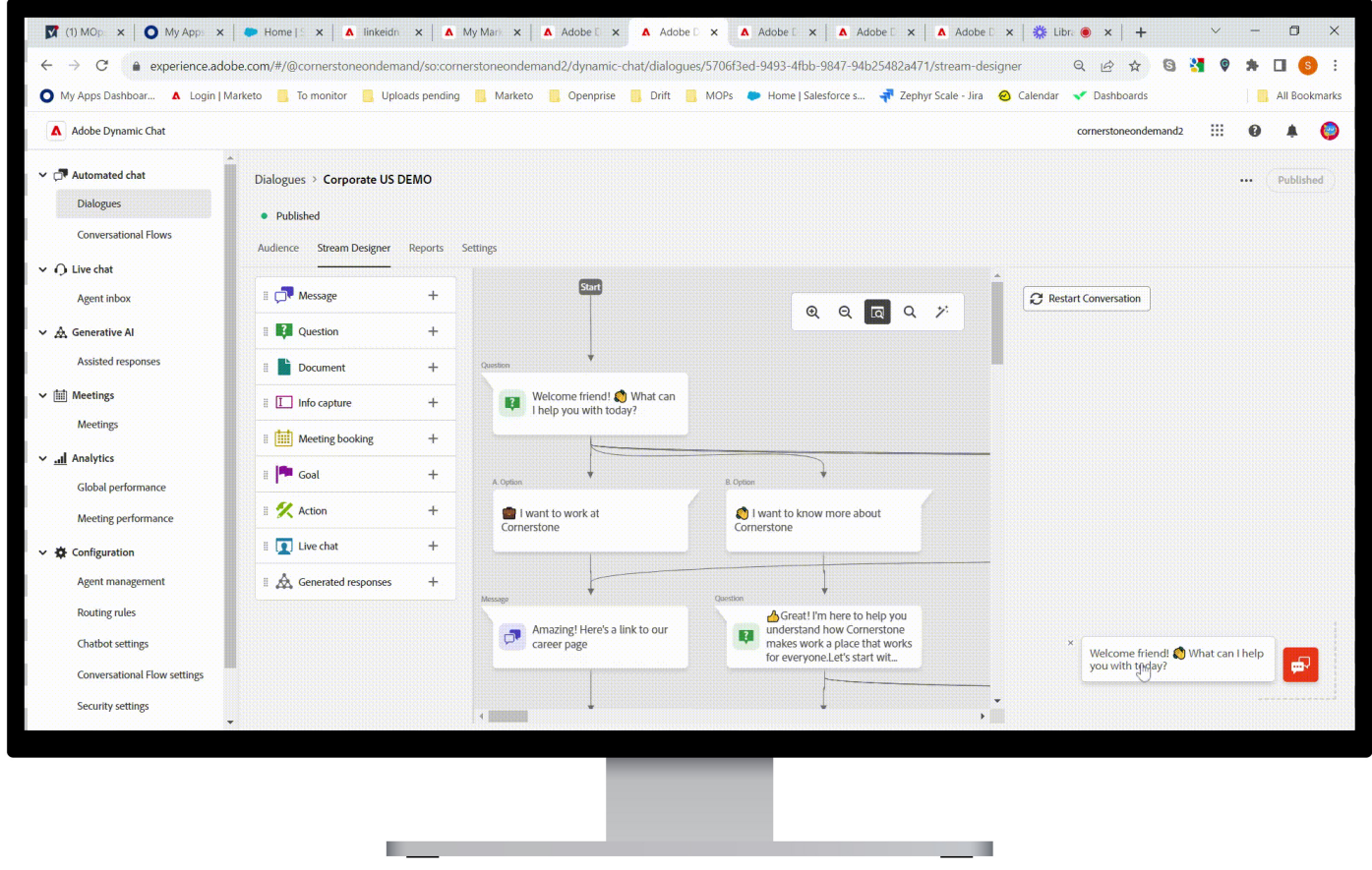

# Use case 2: Event/webinar registration promotion

# Use case 2: Event/webinar promotion and registration

#### Goal:

• Drive webinar & event registrations.

#### What this looks like in Dynamic Chat:

• Dialogue with a CTA for event/webinar registration

#### Why this works:

- Low lift & no extra cost involved to create promotion in Dynamic Chat.
- Show proof of Success to obtain Marketing stakeholders' buy-in.

| 0 | Hi there 🔕 We have an upcoming<br>webinar on [insert webinar name].<br>Interested in learning more? |          |
|---|----------------------------------------------------------------------------------------------------|----------|
|   | 🛆 Ves. tell n                                                                                       | ne marel |
| 0 | ADD Intro to event                                                                                  |          |
|   | Webinar details:                                                                                    |          |
|   | add Webinar title                                                                                   |          |
|   | add Date and time<br>Further information                                                            |          |
|   | Are you interested in attending?                                                                    |          |
|   | C                                                                                                   | A Yes!   |
|   |                                                                                                    |          |

# Prep work to create a conversation of promoting event/webinar registrations

#### Flowchart

- 1. Build the Dialogue as a flowchart.
- 2. Share it with stakeholders to collect feedback.
- 3. Implement feedback in the flowchart.

#### **Dynamic Chat**

4. Build the Dialogue as a template.

#### Marketo Engage

5. Create your tracking Smart

Campaign within the webinar/event program template and test it.

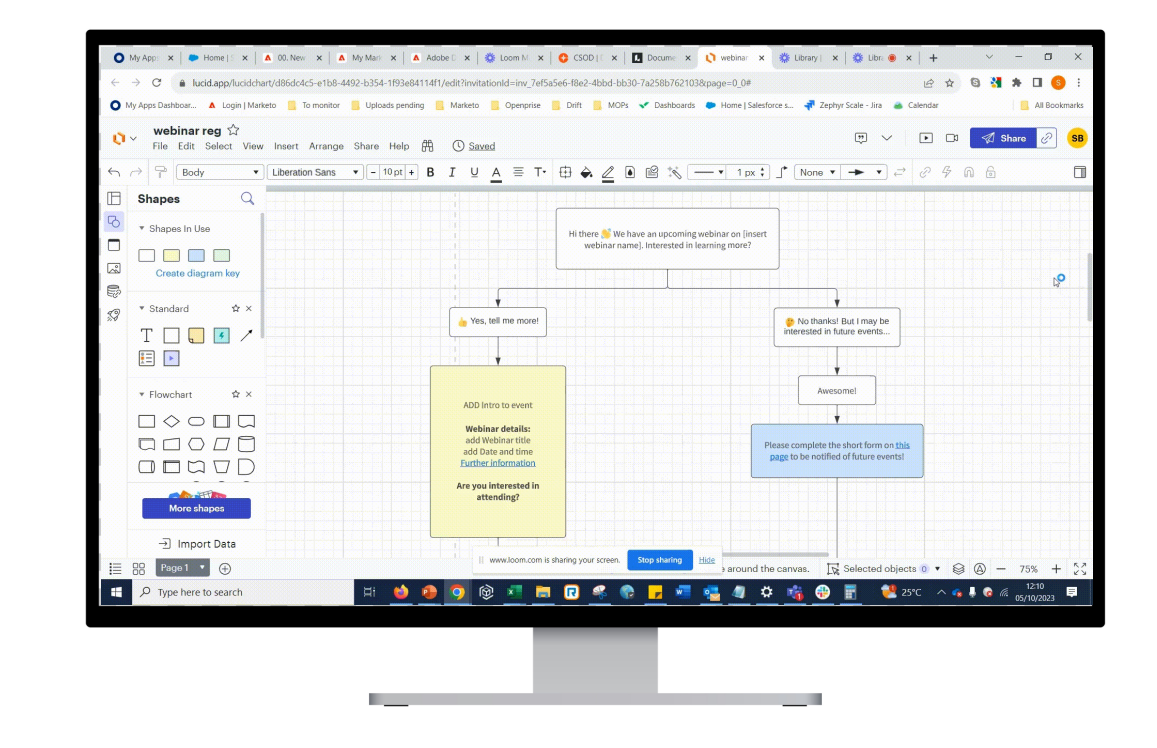

# **Demo:** Create event/webinar promotion Dialogue in Dynamic Chat

| O My Apps x   ► Home [S x                                      | 🔺 00. New 🗙 🔺 My Mark 🗙                  | 🔺 Adobe D x 🎄 Loom M x   😋 CSOD   D x   🖪 Docume x   🐧 webinar x   🏶 Library   x   🏶 Libr. 🛛 x   + 🛛 Y - 🗗 X                  |
|----------------------------------------------------------------|------------------------------------------|----------------------------------------------------------------------------------------------------|
| $\leftrightarrow$ $\rightarrow$ C $\triangleq$ experience.adob | <b>pe.com</b> /#/@cornerstoneondemand/sc | sonar6/dynamic-chat/dialogues/79da9cf6-f396-4455-a8e4-023391f1beaf 🔍 🖄 🏚 🔲 🌖 🗄                                                |
| 🔘 My Apps Dashboar 🔺 Login   Ma                                | arketo 📴 To monitor 📴 Uploads pe         | ding 📒 Marketo 📒 Openprise 📒 Drift 📒 MOPs < Dashboards 🗭 Home   Salesforce s 🐗 Zephyr Scale - Jira 🍙 Calendar 📲 All Bookmarks |
| Adobe Dynamic Chat                                             |                                          | sonaró 🔢 🛛 🦧 🤤                                                                                                    |
| ✓ □ Automated chat                                             | Dialogues > testevent reg                | ··· (Publish Changes)                                                                                                    |
| Dialogues                                                      | Dubliched with deate                     |                                                                                                    |
| Conversational Flows                                           | Audience Stream Designer Repo            | s Settings                                                                                                    |
| ✓ ① Live chat                                                  |                                          |                                                                                                    |
| Agent inbox                                                    | Rules                                    |                                                                                                    |
| ✓ A Generative AI                                              | C Search rules                           |                                                                                                    |
| Assisted responses                                             | All rules                                | Add URL                                                                                                    |
| ✓ 庫 Meetings                                                   | Events                                   |                                                                                                    |
| Meetings                                                       | ∷ Scroll percentage +                    |                                                                                                    |
| ✓ all Analytics                                                | II Time on page +                        |                                                                                                    |
| Global performance                                             | II Time on site +                        |                                                                                                    |
| Meeting performance                                            | Attributes                               |                                                                                                    |
| Live chat performance                                          | Account Industry +                       |                                                                                                    |
| ✓ ✿ Configuration                                              |                                          | Start building here.                                                                                                    |
| Agent management                                               | # Account Owner ID +                     | Drag and drop a field here.                                                                                                   |
| Routing rules                                                  | ii Annual Revenue +                      |                                                                                                    |
| Chatbot settings                                               | II Billing Address +                     |                                                                                                    |
| Conversational Flow settings                                   | ∦ Billing City +                         | v www.loom.com is sharing your screen. Stop sharing                                                                           |
| Type here to search                                            | H: 📢                                     | 😝 🧿 🛞 🗶 🔚 🔃 🥵 🌪 🛃 🖏 🦛 👫 🦛 👬 😤 🐉 🖓 😨                                                                                           |
|                                                                |                                          | 05/10/2023                                                                                                    |
|                                                                |                                          |                                                                                                    |
|                                                                |                                          |                                                                                                    |

# Exercise: Create event/webinar promotion Dialogue in Dynamic Chat

#### **Dynamic Chat**

- 1. Clone the **"event registration"** template.
- 2. Copy and paste text to the Dialogue message for a new event.
- 3. Update **UTM parameters** used in your event link (e.g. utm\_medium=website&utm\_source=adobe).
- 4. Create a testing link, click **"Publish"**, and share it with the requestor.
- 5. Peer review and apply feedback.

#### Marketo Engage

7. Add your campaign name to the tracking Smart Campaign within Marketo Engage and test it.

- *Pro Tip:* For ongoing campaign use, you can create an easy Dialogue template. Add the Dialogue to your MOPs request template for the stakeholders to access. Finally, if your organization targets multiple regions, you'd want to localize the Dialogue into different languages.

# Level up: Register known people

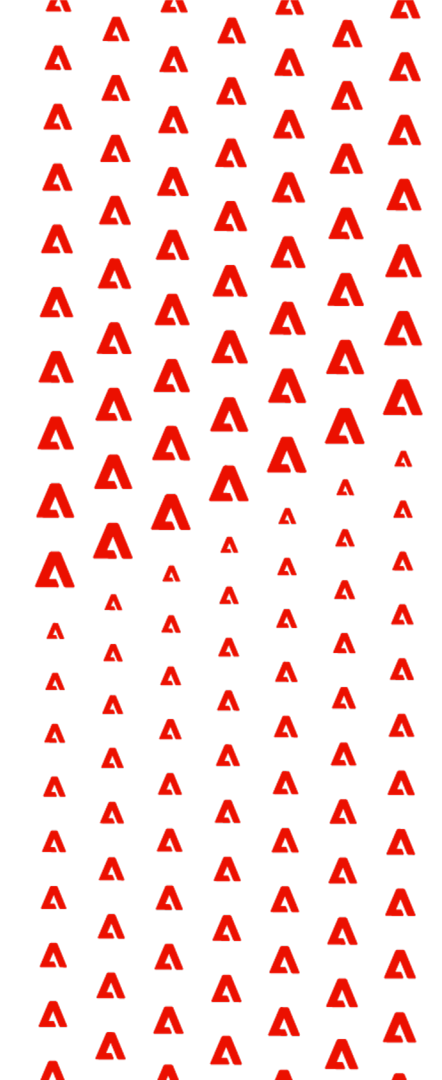

# **Demo:** Register known leads and customers without form-fill

| Adobe Dynamic Chat           |                                                                                       |                                                                            | sonar6 🔢 🗿 🧟 (               |
|------------------------------|---------------------------------------------------------------------------------------|----------------------------------------------------------------------------|------------------------------|
|                              | Dialogues > testevent reg<br>Published with draft<br>Audience Stream Designer Reports | Settings                                                                   | ··· (Publish Changes         |
| G Live chat                  | I T Message +                                                                         | Denter                                                                     |                              |
| ✓ ▲ Generative AI            | i I Question +                                                                        | TESTWebinar details:TEST5<br>Dec 2023Further<br>ImmationAre you interested | Q Q Q Q %                    |
| Assisted responses           | II 📑 Document +                                                                       | in attending?                                                              |                              |
| ✓ 🛗 Meetings                 | II Info capture +                                                                     |                                                                            |                              |
| Meetings                     | ii 🛄 Meeting booking +                                                                | A choose :                                                                 | is Upton                     |
| Analytics                    | ii 🏴 Goal 🛛 🕂                                                                         | A Yes!                                                                     | P No                         |
| Meeting performance          | II 🛠 Action 🛛 🕂                                                                       |                                                                            |                              |
| Live chat performance        | 🛙 🚺 Live chat 🛛 🕂                                                                     |                                                                            | No worries! In case          |
| 🗸 🏟 Configuration            | ii 🛕 Generated responses 🛛 +                                                          | {leadLeadEmail:"}} ?                                                       | your mind, here is register! |
| Agent management             |                                                                                       |                                                                            | $\sim$                       |
| Routing rules                |                                                                                       | A. Option B. Option V                                                      |                              |
| Chatbot settings             |                                                                                       | Yes                                                                        |                              |
| Conversational Flow settings |                                                                                       | www.loom.com is sharing your screen. Stop sharing                          |                              |

→ Note: This feature will be soon available within one Dialogue.

Adobe

# **Exercise:** Create event/webinar promotion Dialogue in Dynamic Chat

#### **Dynamic Chat**

- 1. **Clone** Dialogue from the template.
- 2. In Stream Designer, after the user answers "Yes", add a question card "Is this your email address?"
  - If they answer "Yes" add a message card "You will receive a confirmation email in your email with all the details".
  - 2. If they answer **"No"** add a message card "Please fill out the form on the registration page".
- 3. Create a **testing link**, click "Publish", and share it with the requestor.
- 4. In the Audience tab, add [email is not empty].

#### Marketo Engage

5. Add this new dialogue to the tracking Smart Campaign within Marketo Engage and test it.

# **Preview:** Register known leads and customers without form-fill Dialogue

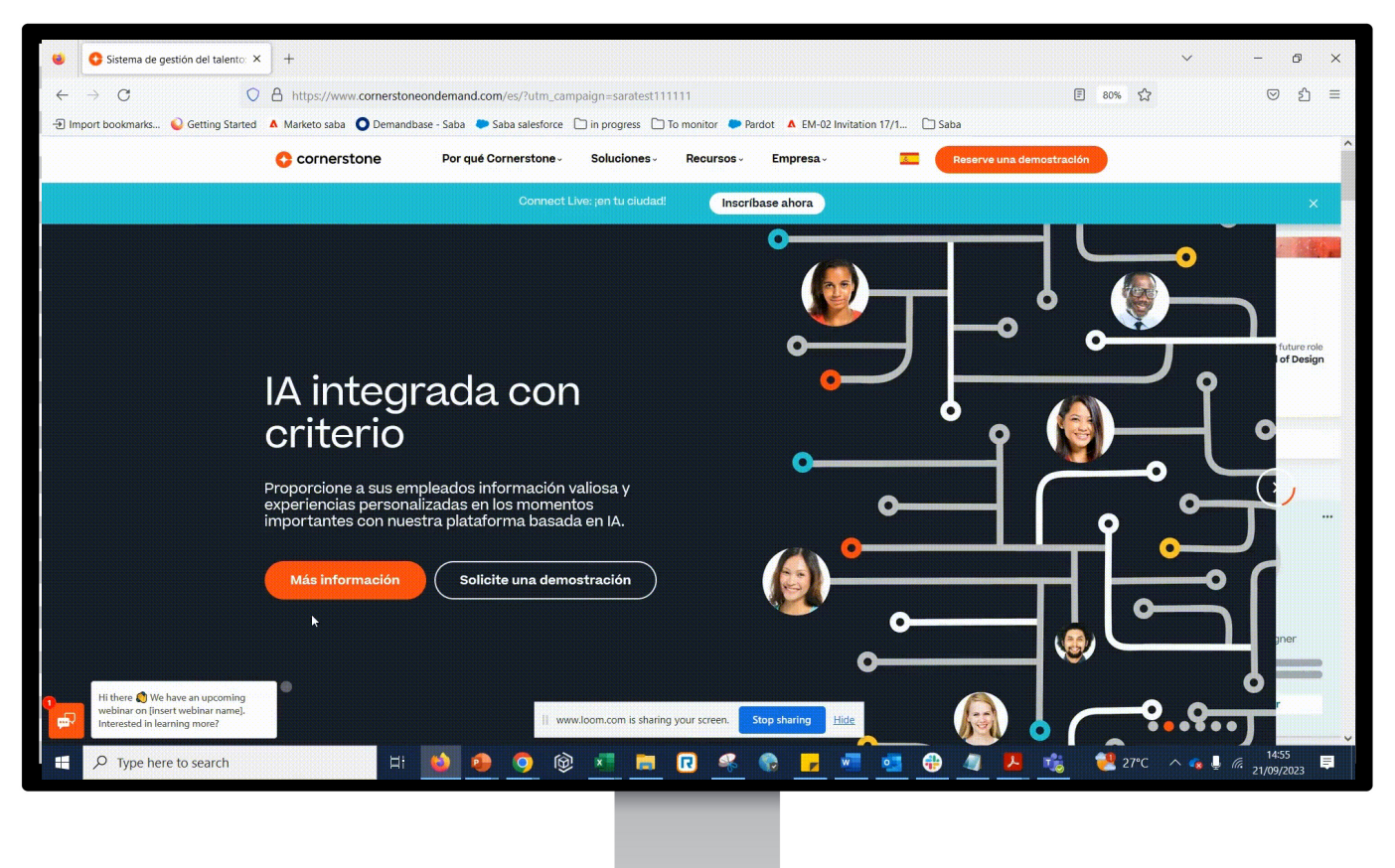

# Use case 3: extended campaign content engagement

# A Campaign-extended Dialogue to continue conversations

#### Goal:

• Move leads into the marketing funnel faster

#### What this looks like in Dynamic Chat:

- Automation triggers: Users click on email CTA and land on the website
- Trigger conversation based on other Marketo Engage campaigns' user engagement.

#### Why this works:

 Upon users consume the web content, Dynamic Chat immediately provides relevant conversations to address visitors' questions.

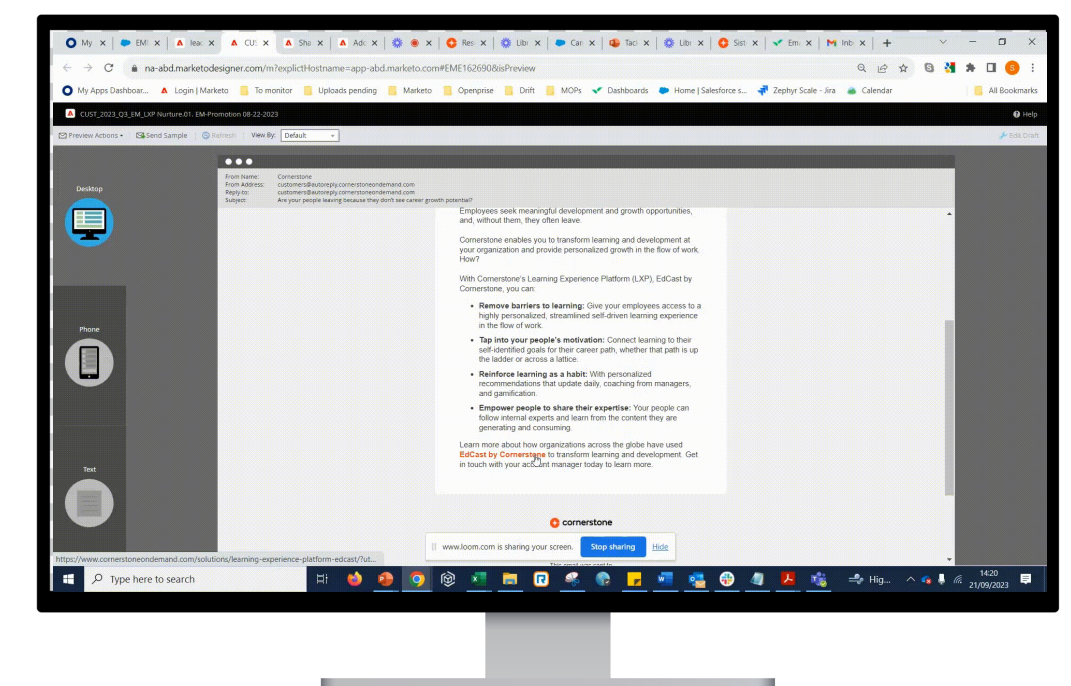

# **Demo:** Create a form fill conversation

| 👻 🔘 My Api 🚺 🔺 Default 🚺 🔺 Ado      | be 🗛 Adobe 🔺 Adobe 🔺             | Ad 🗙 💁 Mail - 🛛 🔇 Launch 🛛 🔇 La         | unch   🤹 Tacklin   📫 Join co   🍉 Home   🔘 C | orme: ㅣ 🔺 My Ma 🛛 🎇 Lib 🕘 🕇 🔶 — 🗇 🛛 🗙                                                                         |
|-------------------------------------|----------------------------------|-----------------------------------------|---------------------------------------------|----------------------------------------------------------------------------------------------------|
| ← → C 🖙 experience.adobe            | .com/#/@cornerstoneondemand/so:s | onar6/dynamic-chat/dialogues/f671cbb8-e | 9df-4ac3-a264-1229f459e649/stream-designer  | ९ 🖈 🕒 🐫 🖗 🗗 🔲 🌖 :                                                                                             |
| O My Apps Dashboar 💧 Login   Market | to 🗀 To monitor 🕒 Uploads pen    | ding 🗅 Marketo 🗅 Openprise 🗀            | Drift 🗀 MOPs 🐤 Home   Salesforce 者 Zephyr   | Scale - Jira 🔗 Calendar 🛛 🔪 🗀 All Bookmarks                                                                   |
| Adobo Durazmic Chat                 |                                  |                                         | •                                           | anne III 🙆 🖡 🔵                                                                                                |
| Adobe Dynamic Chât                  |                                  |                                         |                                             | sundro 🏦 🔮 🖡 🍟                                                                                                |
| ✓ □ Automated chat                  | Dialogues > NAM_2023_Q3_ALL_CT_  | THI-                                    |                                             | ··· (Publish)                                                                                                 |
| Dialogues                           | Draft                            |                                         |                                             |                                                                                                    |
| Conversational Flows                | Audience Stream Designer Reports | Settings                                |                                             |                                                                                                    |
| ✓ O Live chat                       |                                  | Jetungs                                 |                                             |                                                                                                    |
| Agent inbox                         | ii 🖵 Message 🛛 🕂                 | Start                                   |                                             | C Restart Conversation                                                                                        |
| ✓ A Generative AI                   | II 🖸 Question +                  |                                         |                                             |                                                                                                    |
| Assisted responses                  | Document 1                       | Question                                |                                             |                                                                                                    |
| ✓                                   |                                  | Hi there! We just released a            |                                             |                                                                                                    |
| Meetings                            | III Info capture +               | health to help you better               |                                             |                                                                                                    |
| incomps                             | 🗄 🛗 Meeting booking 🛛 🕂          |                                         |                                             |                                                                                                    |
| ✓ <u>all</u> Analytics              | ii 🏴 Goal 🛛 🕂                    | A. Option                               | B. Option                                   |                                                                                                    |
| Global performance                  | ii 🐓 Action 🛛 🕂                  |                                         | No thanks I want to learn                   |                                                                                                    |
| Meeting performance                 |                                  | Yes, tell me more!                      | more about Cornerstone                      |                                                                                                    |
| V 🌣 Configuration                   | II Live chat +                   |                                         |                                             |                                                                                                    |
| Agent management                    | II 🙏 Generated responses 🛛 +     | Mercure                                 | Garction                                    | × Hi there! We just released a                                                                                |
| Routing rules                       |                                  | Amazing! Once you've                    | Great! I'm here to help you                 | free assessment on talent health to<br>help you better understand your<br>talent program's maturity level. Do |
| Chatbot settings                    |                                  | will immediately receive your           | makes work a place that works               | you want to see how your talent                                                                               |
| Conversational Flow settings        |                                  | results, along with tallo               |                                             |                                                                                                    |
| Security settings                   |                                  |                                         |                                             | F                                                                                                    |
|                                     |                                  |                                         |                                             |                                                                                                    |
|                                     |                                  |                                         |                                             |                                                                                                    |
|                                     |                                  |                                         |                                             |                                                                                                    |

Adobe

# **Exercise:** Create a form fill conversation

#### **Dynamic Chat**

- 1. Clone an existing Dialogue(e.g. default Dialogue)
- 2. Generate new leads for your campaign(in this example, Talent health index survey) via the following touchpoints:
  - Email + CTA
  - Social
  - Dynamic Chat: asset promotion
  - Dynamic Chat: thank you page demo?
  - Dynamic Chat retargeting: Pop up if users return within 45 days

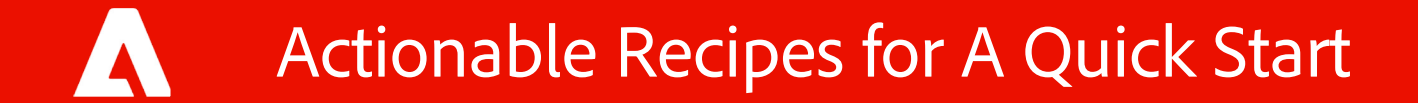

# Actionable Tips to meet you on your journey

1. Tips to help you drive adoption organization-wide

2. Tips for implementation and reporting

3. Tips to save you time as you continue building

### Advocating Conversational Engagement to Drive Organization-wide Adoption

#### Getting started: Create the first default Dialogue

• Next, share the preview link with stakeholders. Let them see it and play around with it to provide feedback.

#### Refresh the conversations: Involve key stakeholders to review existing conversations

- Stakeholders: "Well...It works. Why change the conversation? Why review it?"
- You: "Content needs to be refreshed yearly to avoid being still. We can validate the relevancy by running A/B tests."

#### Creating more Dialogues for new use cases

- Interview stakeholders about their goals and provide solutions based on Dynamic Chat's capabilities.
- Show stakeholders examples of previous Dialogues/use cases.

#### Advocate new automation strategy and collaboration process

- Driving changes across the organization takes time.
- Repeat, repeat, repeat...and let the seed grow.

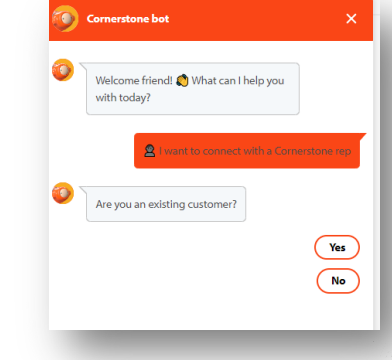

# Tips of Managing Stakeholders

# Communicate changes, explain benefits, and show stakeholders the new application.

• Answer questions and concerns

#### Demonstrate the impact of using conversational engagement.

- Provide updates on new Dialogues to show success
- Create a success board for your new events.

#### Word of mouth will do the rest for you.

|                                                                                                    |                                           | Registrations |
|----------------------------------------------------------------------------------------------------|-------------------------------------------|---------------|
|                                                                                                    | _EdcastUniting in Growth                  | 1             |
|                                                                                                    | EXE                                       | 2             |
|                                                                                                    | _EXE                                      | 2             |
|                                                                                                    | AZSurvey2022                              | 31            |
|                                                                                                    |                                           |               |
|                                                                                                    | Content_Investment_Trends                 | 4             |
|                                                                                                    | Edcast_Uniting in Growth                  | 5             |
|                                                                                                    | Edcast_Uniting in Growth                  | 5             |
|                                                                                                    | Ondemand_Edcast_Uniting in Growth         | 0             |
|                                                                                                    |                                           |               |
|                                                                                                    | Content_Investment_Trends                 | 1             |
| 2 Std. • @                                                                                                    | Edcast_Uniting in Growth                  | 2             |
| Mada mu davi Last en sur samasau                                                                                                    |                                           |               |
| Made my day. I got on our company                                                                                                    | WeD_Content_Investment_Trends             | 11            |
| minutes ago and Bot informed me tr                                                                                                    | nere _EdcastUniting in Growth             | 4             |
| upcoming event in my area. Next wa                                                                                                    | IS a C_EE_Content_Investment_Trends       | 5             |
| you interested?" As I have not seen t                                                                                                    | his 1_Donald_Taylor_Marc_Ramos            | 12            |
| before I told to myself - lets check th                                                                                                    | iis, D_BenWhitter_EX                      | 17            |
| interested". Afterwards I was moved                                                                                                    | to tl_SMB_Notion_Star                     | 4             |
| registration page and did register my                                                                                                    | yself_DEMO_Coffee_breaks_with_Cornerstone | 22            |
| have realized this is the Content Inve                                                                                                    | estment Trends                            |               |
| Webinar - that I am going to present                                                                                                    | on October 20th                           |               |
| together with our Content Expert An                                                                                                    | ja Schröder. So                           |               |
| never thought before I will register to                                                                                                    | o this event that                         |               |
| way - but since we have first attende                                                                                                    | ee (myself) :) - feel                     |               |
| free to register yourself and join us of                                                                                                    | on October 20th at                        |               |
| 10:00 CET Will do our best to make                                                                                                    | it biobly                                 |               |
| informative engaging and fun Look                                                                                                    | ing forward                               |               |
| monthative, engaging and run. Look                                                                                                    | ang roward                                |               |
| meeting you mere. #event #webman                                                                                                    | *content                                  |               |
| #Cornerstone #Learning Frends                                                                                                    |                                           |               |
| Visit https://lokd.ip/dd/CH.p                                                                                                    |                                           |               |
| visit. https://iiku.ii/durken_ii                                                                                                    |                                           |               |
| Übersetzung anzeigen                                                                                                    |                                           |               |
|                                                                                                    |                                           |               |
| Q                                                                                                    |                                           |               |
|                                                                                                    |                                           |               |
| in or farmer message                                                                                                    |                                           |               |
| Trease angenization on earning and an angenization of the second second se                                                                                                    |                                           |               |
| 1 Test parties of the light                                                                                                    |                                           |               |
| Sea the Distance of the Sea of the Sea       |                                           |               |
| The local sector is a sector in the sector is a sector is a sector in the sector is a sector is a sect |                                           |               |
| Ar you frame the                                                                                                    | BROL                                      |               |

## **Reporting Success**

Impact of the Default Dialogue for the Past 6 Months

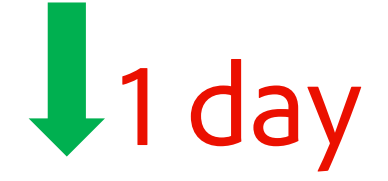

Significantly decreased SLA build & QA time

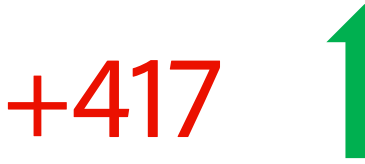

Demo requests generated

| 1     | Goal<br>Support      |  |
|-------|----------------------|--|
| 10    | Goal<br>Demo Request |  |
| 10    | Goal<br>Partnership  |  |
| - 12  | Goal<br>Carmer       |  |
| B.Opt | Goal<br>Learn        |  |
| a P   | Goal<br>Support      |  |

Marketing email subscribers

+18

67

New emails acquired from site visitors

98

Customers were helped with questions

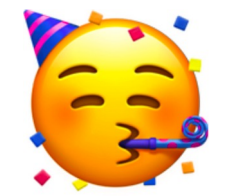

Positive feedback from internal stakeholders

1. Tips to help you drive adoption organization-wide

2. Tips for implementation and reporting

| non performance                                                                                                    |                                                                            |                          |                                                                                                    | All Dialogues Co | Visitor type Inversational Flows Known and Unknown | Date range Last 7 days  |
|----------------------------------------------------------------------------------------------------|----------------------------------------------------------------------------|--------------------------|----------------------------------------------------------------------------------------------------|------------------|----------------------------------------------------|-------------------------|
|                                                                                                    | 0.84%<br>Engagement rate                                                   |                          |                                                                                                    |                  | 5.26%<br>Conversion rate                           |                         |
| Total triggered                                                                                                    | Engaged                                                                    | Completed                |                                                                                                    | People acquired  | Meetings booked                                    | Goals reached           |
| al performance                                                                                                    |                                                                            |                          |                                                                                                    | All Dialogues Co | Visitor type Nversational Flows Known and Unknown  | Date range Last 90 days |
| ٦                                                                                                    | 0.74%                                                                      |                          |                                                                                                    |                  | 5.78%                                              |                         |
| l                                                                                                    | Engagement rate                                                            |                          |                                                                                                    |                  | Conversion rate                                    |                         |
| Total triggered                                                                                                    | Engagement rate                                                            | Completed                |                                                                                                    | People acquired  | Conversion rate Meetings booked                    | Goals reached           |
| Total triggered                                                                                                    | Engagement rate                                                            | Completed                | Top conversa                                                                                                    | People acquired  | Conversion rate<br>Meetings booked                 | Goals reached           |
| Total triggered op page performance vage                                                                                                    | Engagement rate Engaged Automotion                                         | Completed                | Top conversa                                                                                                    | People acquired  | Conversion rate Meetings booked                    | Goals reached           |
| Total triggered op page performance Page ittps://www.cornerstoneondemand.com/                                                                                                    | Engagement rate Engaged INUMber of engage 496                              | Completed<br>ed visitors | Top conversa<br>2,000<br>150<br>1,500                                                                                                    | People acquired  | Conversion rate<br>Meetings booked                 | Goals reached           |
| Total triggered op page performance page 11ttps://www.cornerstoneondemand.com/ 11ttps://www.cornerstoneondemand.com/solutions/learning-an                                                                                                    | Engagement rate<br>Engaged<br><b>Vumber of engag</b><br>496<br>nd-de 77    | Completed ed visitors    | Top conversa<br>50 2,000<br>988<br>1,500<br>1,500                                                                                               | People acquired  | Conversion rate Meetings booked                    | Goals reached<br>العر   |
| Total triggered  pp page performance  page  ittps://www.cornerstoneondemand.com/solutions/learning-an  ittps://www.cornerstoneondemand.com/client-privacy-policy/                                                                                                  | Engagement rate<br>Engaged<br>Vumber of engage<br>496<br>nd-de<br>77<br>67 | Completed<br>ed visitors | Top conversa<br>story 2,000<br>t,500<br>t,500<br>too<br>too<br>too                                                                              | People acquired  | Conversion rate<br>Meetings booked                 | Goals reached           |
| Total triggered Total triggered Top page performance Titps://www.cornerstoneondemand.com/ Titps://www.cornerstoneondemand.com/client-privacy-policy/ Titps://www.cornerstoneondemand.com/au/privacy-policy/ Titps://www.cornerstoneondemand.com/au/privacy-policy/ | Engagement rate<br>Engaged<br>496<br>nd-de<br>77<br>7<br>67<br>54          | Completed<br>ed visitors | Top conversa<br>50 2,000<br>1,500<br>1,500<br>1,500<br>1,500<br>1,500<br>0<br>1,500<br>0<br>0<br>0<br>0<br>0<br>0<br>0<br>0<br>0<br>0<br>0<br>0 | People acquired  | Conversion rate<br>Meetings booked                 | Goals reached           |

### Prework Tips for Getting Started with Dynamic Chat

- Start plotting that use case on a flowchart.
- Install the **codes** on all web pages.
- Add a new lead **source**.
- Build new **Dialogues** and test them on a live web page.

- *Pro Tip:* If you are migrating from another provider to Dynamic Chat, make sure you download all Dialogues and reports from the previous provider and add JavaScript codes from the previous provider and Adobe.

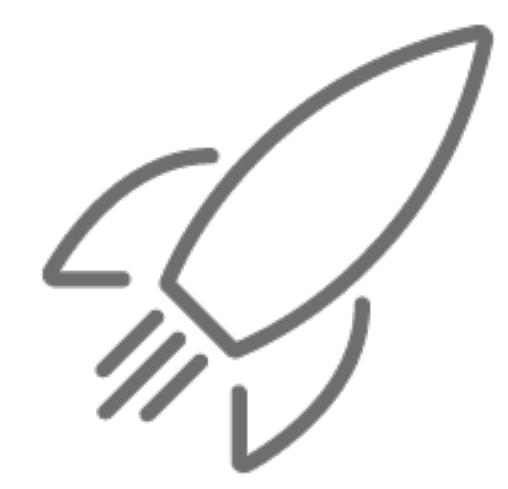

# Integrating with Marketo Engage programs

#### Tracking in Marketo Engage

- Create a **new program** and configure the Salesforce campaign sync (if applicable).
- 2. In the **Smart Campaign** tab, include a trigger "Reaches Dialogue Goal" containing your goal(e.g. Demo Request).
- 3. In the Flow tab, add the "Change Program Status"
- 4. Add **scoring** for the goal demo.
- 5. Add an Interesting Moment step (if applicable).

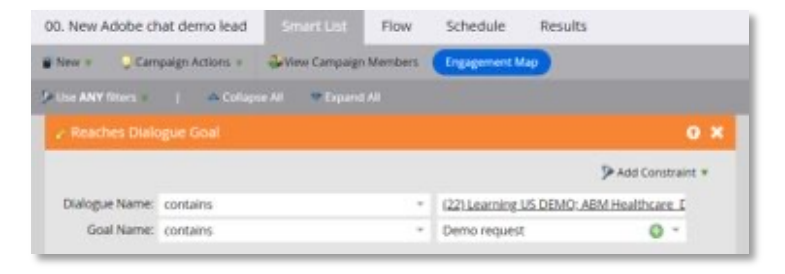

| I - Change Data | Value                    |             |             |                |                   | 0 ×          |
|-----------------|--------------------------|-------------|-------------|----------------|-------------------|--------------|
|                 |                          |             |             |                | -6                | Add Choice   |
| Choice 1 *      |                          |             |             |                |                   |              |
| if.             | Acquisition Program *    | is empty    |             |                |                   |              |
| Attribute:      | Acquisition Program      | *           | New Value:  | GLOBAL_WEB     | Adobe chat        |              |
| ault Choice     |                          |             |             |                |                   |              |
| Attribute:      | – Do Nothing –           |             | New Value:  | Select         |                   |              |
|                 |                          |             |             | Note: Only the | first matching cl | soice applie |
| - Change Prog   | ram Status               |             |             |                |                   | ο×           |
|                 |                          |             |             |                | -                 | Add Choice   |
| Program: G      | .OBAL_WEB_Adobe chat     |             | New Status: | Website Subm   | ission > Demo     | 12           |
| 5 - Change Data | Value                    |             |             |                |                   | 0 >          |
|                 |                          |             |             |                | 4                 | Add Choice   |
| Choice 1+       |                          |             |             |                |                   |              |
| If.             | Person Source *          | 8           | 🤿 - dyni    | smicChat       | 0 -               |              |
| Attribute:      | Person Source            | 1.1         | PNew Value: | Adobe          |                   | - 13         |
| 7 - Add to List |                          |             | -           |                |                   | 0            |
|                 |                          |             |             |                |                   | Add Cho      |
| List Name:      | Adobe chat.Goal- demo    | í.          |             |                |                   |              |
|                 | 191912                   | _           |             | _              | _                 |              |
| 8 - Request Ci  | ampaign                  |             |             |                |                   | 0            |
|                 |                          |             |             |                |                   | A LAS Chin   |
|                 |                          |             |             |                |                   |              |
| equested Campai | gn: Openprise Enrich. 1. | Auto Enrich | for MQLs    |                |                   |              |

# Driving Efficiency in Building Conversations

#### **Dialogue Targeting**

- Place the default Dialogue site-wide.
- Place Dialogues on the web pages with the most traffic (Google Analytics).
- Exclude irrelevant web pages from targeting such as the Careers section.

| JRL(s) 🛈 | Include | ~   | https://www.cornerstoneondemand.com/uk/*        |
|----------|---------|-----|-------------------------------------------------|
|          | Exclude | ~   | https://www.cornerstoneondemand.com/uk/careers/ |
|          | C Add   | URI |                                                 |

# Driving Efficiency in Building Conversations(cont.)

#### **Data Housekeeping**

- Store & display values that are useful by using picklists and editing display & stored values.
- Don't ask visitors for a value you already have in the database. Review: Register known leads and customers without form fill.
  - Skip if value is already in database.

| Chatbot Message                                                   | Question<br>Chatbot Response                                                                                                    | B  | Edit stored values                                            |              |
|-------------------------------------------------------------------|----------------------------------------------------------------------------------------------------|----|---------------------------------------------------------------|--------------|
| How many employees does your company have in total?               | T       T       T       T       F       Image: Constraint of the constraint of the constraint of t |    | Display Value                                                 | Stored Value |
| O Text Entry Pick List Options (6 of 250)                         | which of the following is the most challenging for your                                                                                                    | 24 | Retaining employees                                           | Enter value  |
| 1-50<br>50-350<br>350-700<br>700-2500<br>2500-5000                |                                                                                                    | I  | <ul> <li>Finding and onboar</li> <li>It's all hard</li> </ul> | Enter value  |
| 5000+                                                             | It's all hard  Add Response                                                                                                    | 25 | Add Response                                                  |              |
| Placeholder Add placeholder text                                  |                                                                                                    |    |                                                               |              |
| Skip if value is already in database     Overwrite existing value | Map response to attribute Drift_value_hook                                                                                                    | 26 |                                                               | Cancel Save  |

# Driving Efficiency in Building Conversations(cont.)

#### Tracking

- Store key answers in an attribute.
- Always use UTM parameters in your links.
- *Reminder: The* Marketo Engage tracking campaign for the 'chat' channel activity will only be retained for a rolling period of 90 days past the activity date.

| A Creatility have to hale you understan                                                                                |                              |
|----------------------------------------------------------------------------------------------------|------------------------------|
| Cornerstone makes work a place that we<br>Let's start with a quick question<br>which of the following is the most chal | nd how<br>orks for everyone. |
| lser Responses                                                                                                    | Edit stored values           |
| Skill development                                                                                                    |                              |
| Employee productivity                                                                                                  |                              |
| Compliance                                                                                                    |                              |
| Add Response                                                                                                    |                              |
| lap response to attribute                                                                                              |                              |
| value_hook                                                                                                    | ✓ Clear                      |

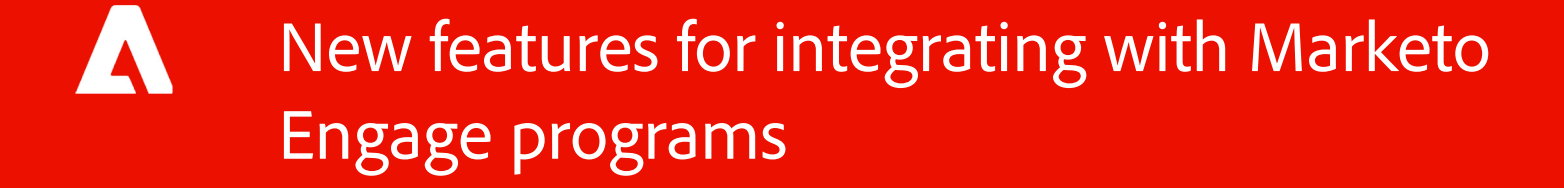

# **Demo:** Conversational Forms to trigger alert emails

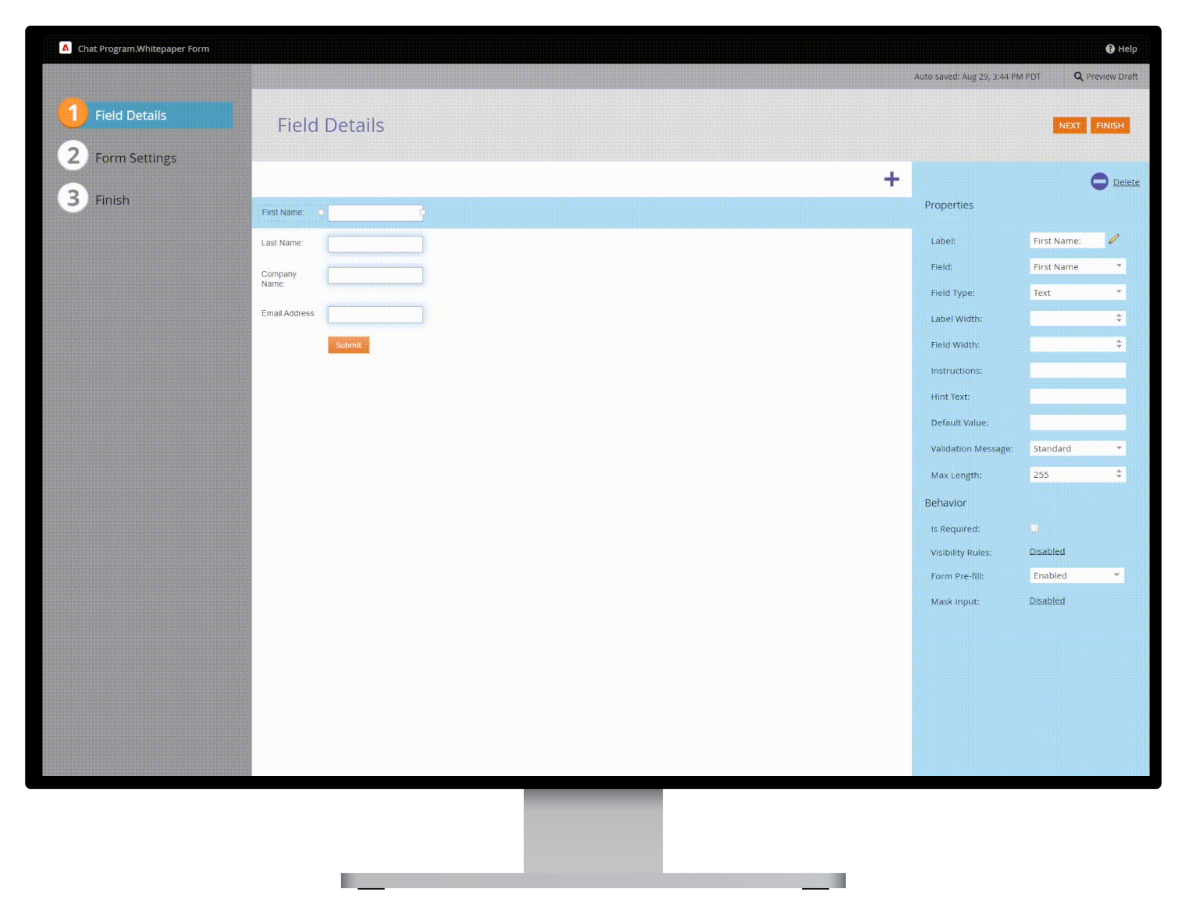

# Exercise: Configure a conversational form

#### Marketo Engage:

- Navigate to the Form Settings and click the slider under the "Conversational Form Settings" header to enable the Conversational Form.
- 2. Add your Form to the Marketo Engage landing page and approve it.
- 3. Create a Smart Campaign containing a trigger for each of your Dialogue goals.
- 4. In the **Flow** tab, add the 'Change Program Status' flow step with the program you are working in and set the new Status to your goal.
- 5. Add the **'Change Score'** flow step to include your score value. E.g. Score: mkto\_Behavior; Value: +10.
- 6. In the Schedule tab, activate the Smart Campaign.

| General                                    |               |       |   |
|--------------------------------------------|---------------|-------|---|
| Form Language:                             | English (US)  | *     |   |
| Form Locale:                               | United States |       | - |
| Progressive Profiling:                     | Disabled      | *     |   |
| Label Position:                            | Left          | Ŧ     |   |
| Font Family:                               | Helvetica     | *     |   |
| Font Size:                                 | 13            | ¢     |   |
| If Known Visitor, Show:                    | Form          | ×     |   |
| Global Form Validation Rules:              | Enabled       | Ψ.    |   |
| Conversational Form Setting                | s Dis         | abled |   |
| Social Form Fill  Facebook  Thank You Page |               |       |   |
| Thank You Page                             |               |       |   |

# Trigger campaign targeting to send alerts(cont.)

#### Marketo Engage: Create an alert email for the Sales team.

1. Create an email named "Meeting Scheduled Alert".

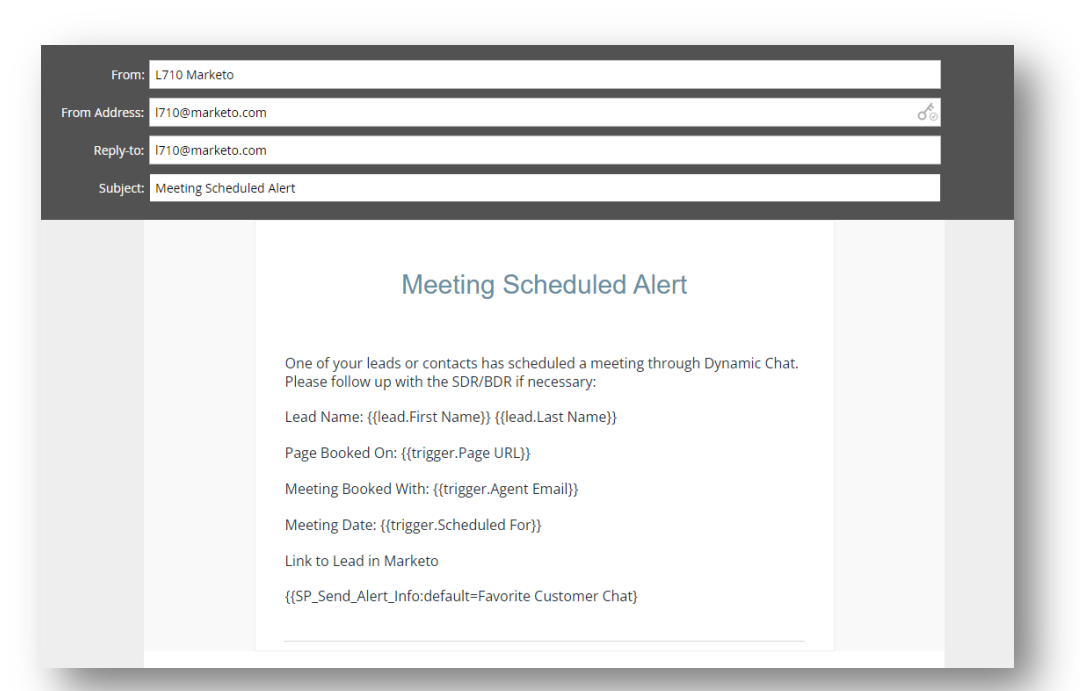

# Trigger campaign targeting to send alerts(cont.)

#### Marketo Engage: Create an alert email for the Sales team.

- 2. Add the "Schedules Meeting in Dialogue" and "Schedules Meetings in Conversational Flow" triggers.
- 3. Change "Agent Email" to "is any".
- 4. Add the "Page URL" constraint. Set it to "contains" and the program prefix as the value.
- 5. In the Flow step, add the "Send Alert" flow step and select the "Meeting Scheduled Alert" email in your program.
- 6. Add the "Interesting Moment" flow step, set the Type to "Chat", and set the description to something descriptive.
- 7. In the Schedule tab, activate the Smart Campaign.

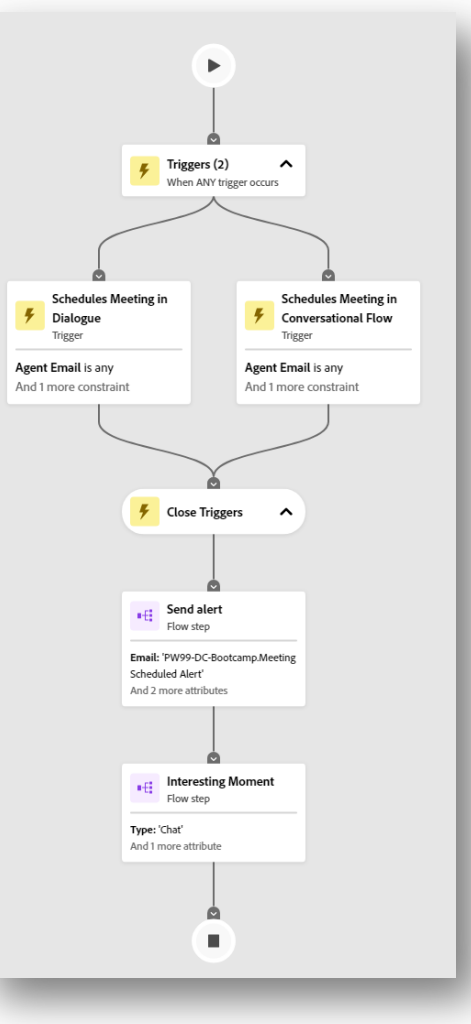

# Take The Next Step Today.

- 1. Log into Adobe Dynamic Chat by clicking on the Dynamic Chat tile on the My Marketo page.
- 2. In Dynamic Chat/Integrations, initiate sync between Dynamic Chat and Marketo Engage.
- 3. In Dynamic Chat/Stream Designer, create a Dialogue and publish it.
- 4. In Marketo Engage, create a Smart Campaign to include a trigger "Reaches Dialogue Goal" containing your goal(e.g. Demo Request).
- 5. Turn on Conversational Flow settings in Marketo Form Settings.

# Key Takeaways

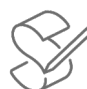

Draft your conversational flow in visual flow charts.

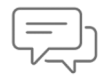

Create a default Dialogue as soon as you start building in Dynamic Chat.

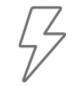

Continue the conversations post-content engagement by triggering Marketo Engage program targeting.

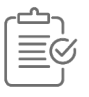

Reporting success with a success board to update stakeholders and advocate more use cases.

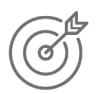

Trigger campaign targeting by creating a Smart Campaign that contains a "Trigger Dialogue Goal" flow step.

# Appendix

- Product tour of Dynamic Chat
- <u>Setup and install your chatbot</u>
- <u>Activate your Marketo Integration with Dynamic Chat</u>
- <u>Conversational Forms</u>
- Use cases of Dynamic Chat
- FAQs of Dynamic Chat
- How to Write Engaging Dynamic Chat Dialogues?

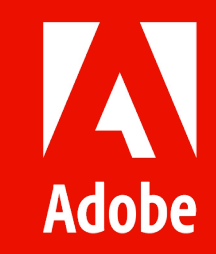